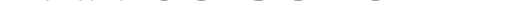

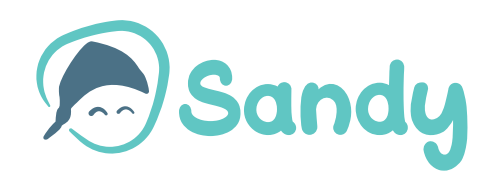

# Benutzerhandbuch

## In der Box

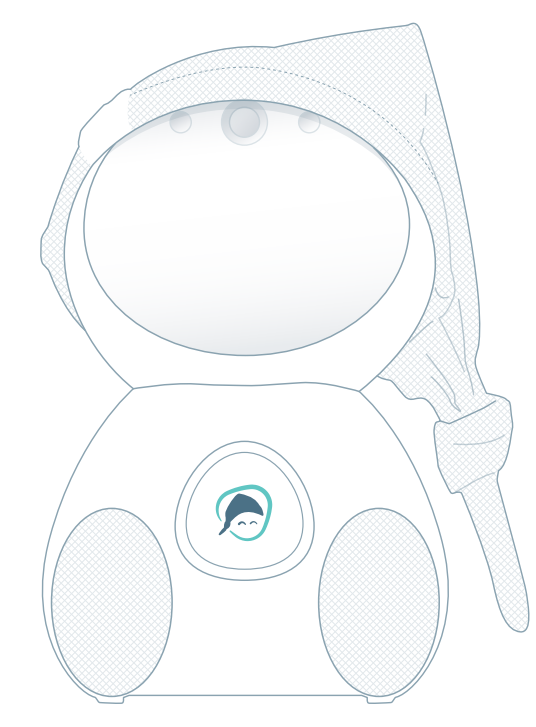

**Sandy** mit Sky Farbset + Standard Belly Button

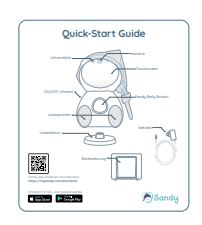

Quick-Start Guide

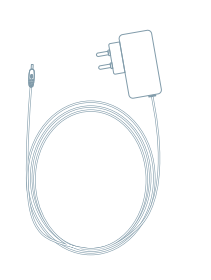

Netzteil mit Länderadapter

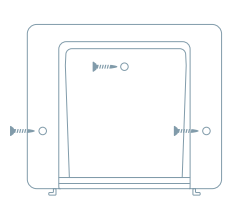

Betthalterung mit drei Schrauben

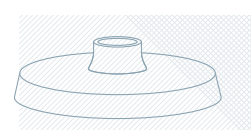

Ladestation

## Übersicht Sandy

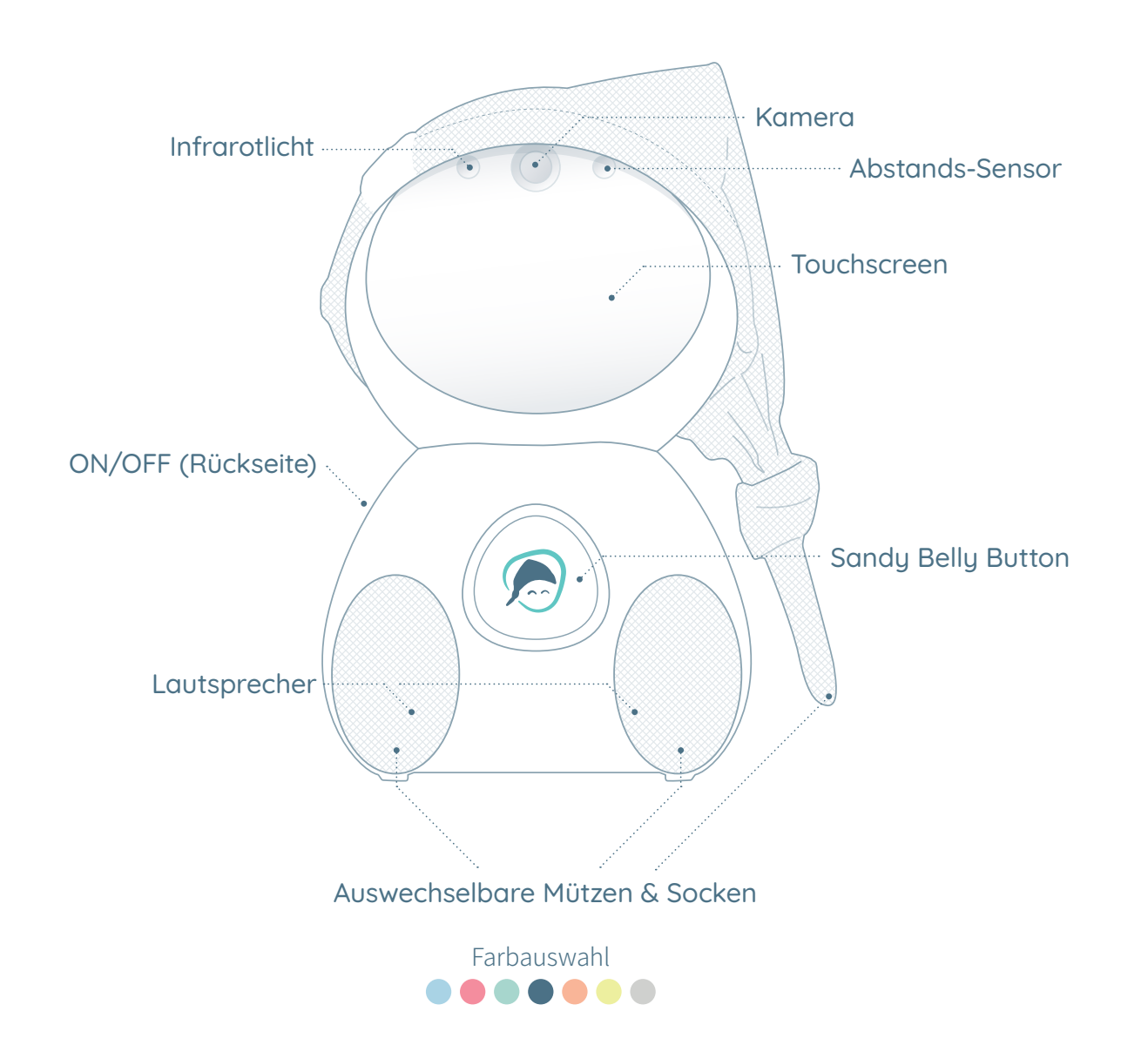

### Inbetriebnahme Sandy

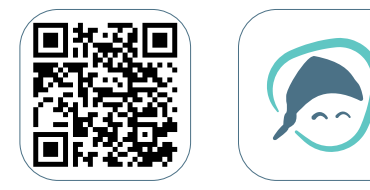

1

**Digitales Benutzerhandbuch & Download Sandy-App unter:** https://mysandy.com/firststeps

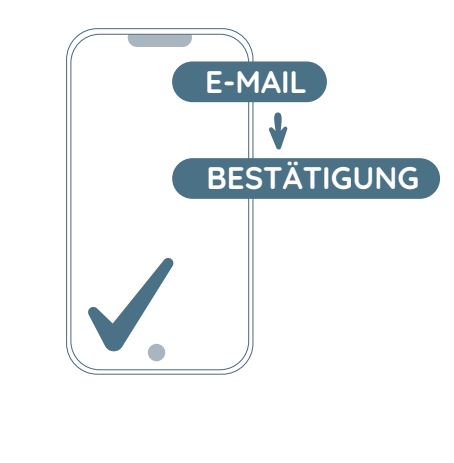

#### Anmelden & E-Mail-Bestätigung

Bei der Inbetriebnahme von Sandy bitte den E-Mail-Button drücken und anschliessend den Anweisungen folgen. Falls du schon einmal einen Account erstellt hast, kannst du über den Login-Button direkt starten.

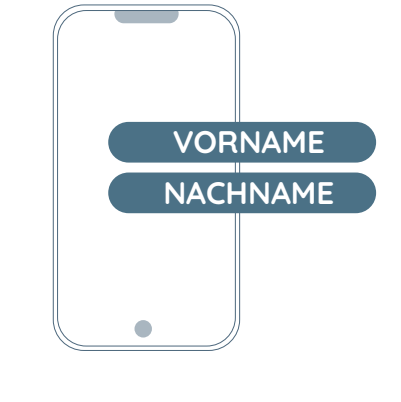

#### Benutzerprofil erstellen

Nachdem dein E-Mail-Account erfolgreich eingerichtet ist, benötigen wir noch deinen Vor- und Nachnamen, um Sandy korrekt zuweisen zu können.

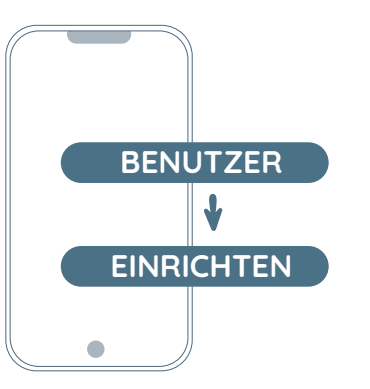

## 4

#### Sandy zuweisen

Wenn du Sandy zum ersten Mal einrichtest, dann wähle jetzt den Button "Gerät einrichten" aus.

Nach der Installation kannst du Freunde und Familie einladen. Sie werden über den Einladungs-Link mit Sandy verbunden.

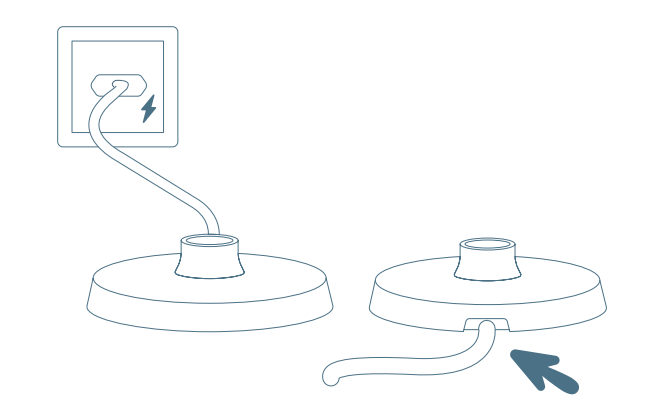

## 5

#### Kabel einstecken

Nachdem du Sandy und das Zubehör ausgepackt hast, stecke das Netzteil in die Steckdose und das Kabel in die Ladestation.

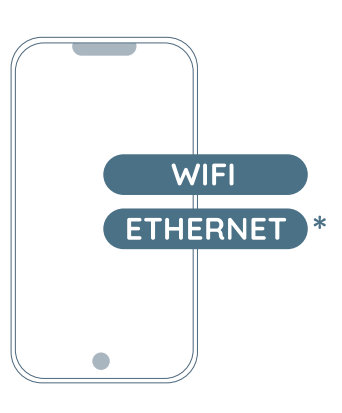

#### Verbindung auswählen

6

Hier kannst du die Verbindungsart auswählen, mit der Sandy die Verbindung herstellen soll.

(\* Falls du Sandy mit einem Netzwerkkabel betreiben möchtest, benötigst du einen Ethernet-USB-C-Adapter und ein Netzwerkkabel. Nicht im Lieferumfang enthalten)

#### \* Optional

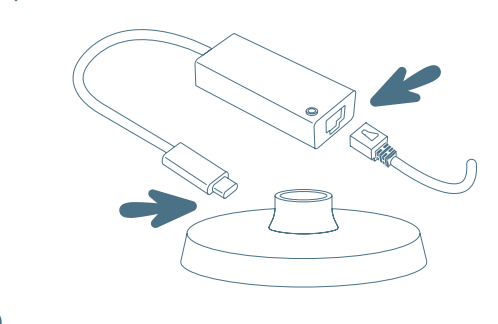

### 7

- LAN-Kabel anschliessen
- 1. Stecke das Netzwerkkabel in die Netzwerkdose.
- 2. Stecke das andere Ende des Netzwerkkabels in den Ethernet-Anschluss des Adapters.
- 3. Stecke den USB-C-Anschluss des Adapters in die Ladestation.

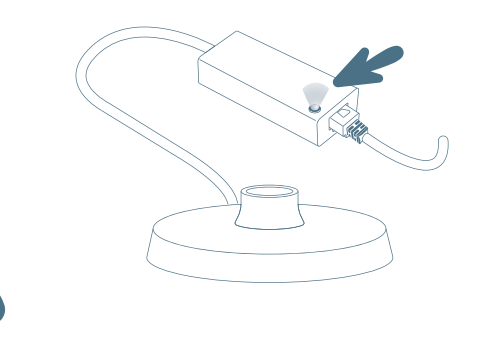

#### LAN-Kabel prüfen

8

Ob alles richtig angeschlossen ist, erkennst du daran, dass die LED am Adapter blinkt.

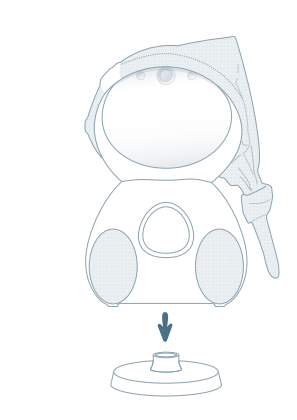

#### **Sandy auf die Ladestation setzen** Setze Sandy auf die Ladestation.

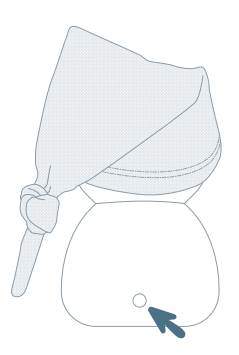

## 10

#### Sandy einschalten

Halte den Einschaltknopf auf der Rückseite von Sandy für 3 Sekunden gedrückt.

Auf dem Bildschirm kannst du nun sehen, dass Sandy aufwacht.

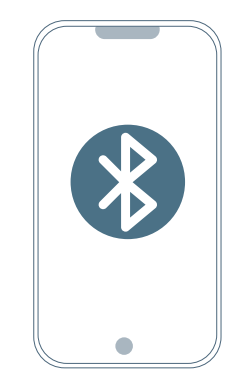

## 11

#### **Bluetooth aktivieren**

Aktiviere jetzt die Bluetooth-Funktion auf deinem Smartphone.

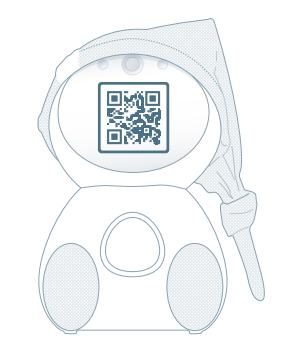

## 12

#### Kopplung über den QR-Code

Auf Sandy wird dir ein QR-Code angezeigt. In der Sandy-App wird deine Kamera automatisch gestartet, mit der du den QR-Code scannen kannst. Sandy verbindet sich nun mit deinem Smartphone.

DE

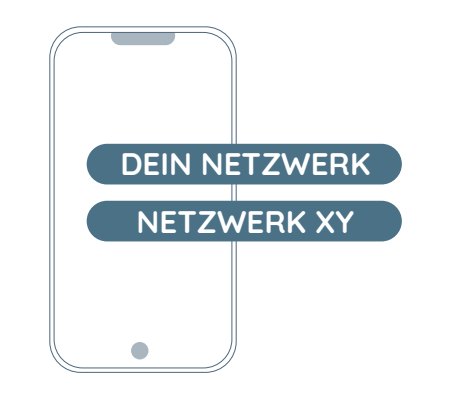

## 13

#### Netzwerk auswählen & Passwort eingeben

Wenn du zuvor WLAN als Verbindung ausgewählt hast, musst du jetzt dein WLAN-Netzwerk auswählen und anschliessend das Netzwerk-Passwort eingeben.

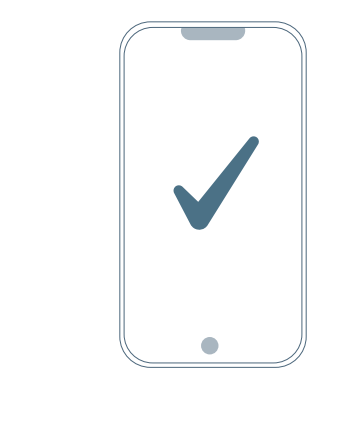

#### Bestätigung der Verbindung

14

Wenn alles einwandfrei funktioniert, bestätigen sowohl die App als auch Sandy, dass die Verbindung aufgebaut wurde.

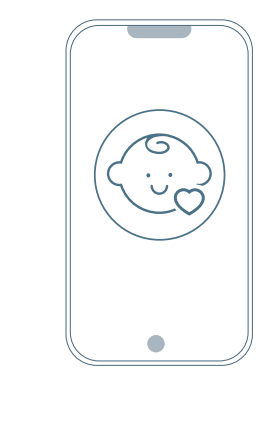

15

#### **Profil des Kindes erstellen** Du hast es fast geschafft. Sandy braucht nur noch ein paar wenige Infos von deinem Liebsten und schon kann es losgehen.

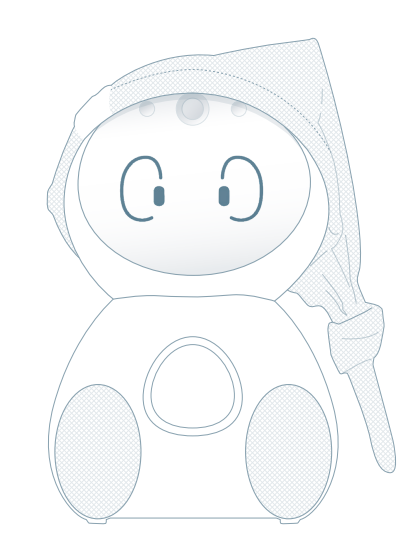

## Welcome to the World of Sandy

Wir wünsche dir viel Spass mit Sandy.

DE

## Übersicht Homescreen

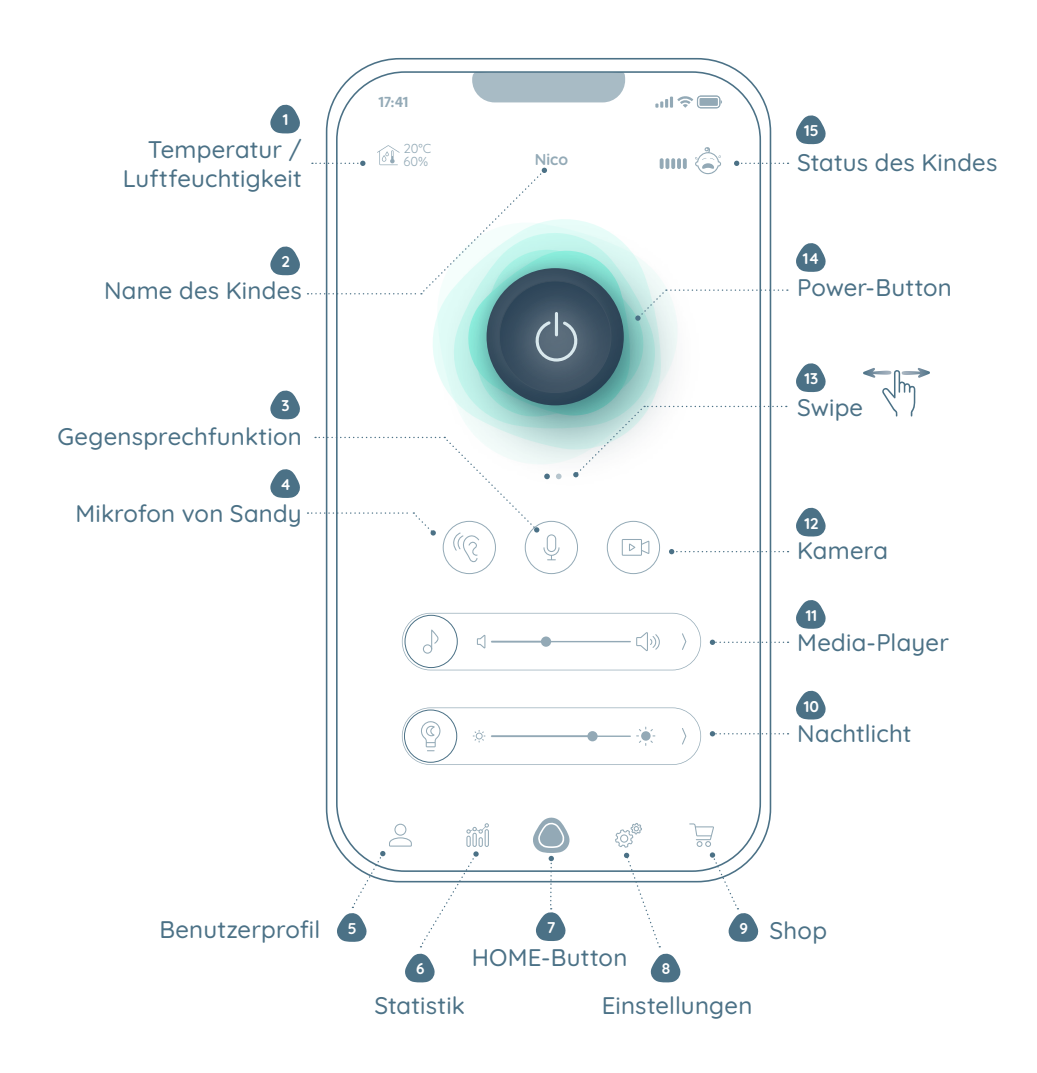

#### 1 Anzeige Temperatur / Luftfeuchtigkeit

Hier siehst du immer die Temperatur und die Luftfeuchtigkeit im Kinderzimmer. Durch Antippen gelangst du direkt zu den Statistiken.

#### 2 Name des Kindes

Hier wird der Name des Babys angezeigt, dem Sandy zugewiesen ist. Durch Antippen des Namens gelangst du direkt zum Profil deines Kindes.

#### 3 Gegensprechfunktion

Halte die Taste gedrückt und du kannst direkt zu und mit deinem Baby sprechen.

#### 4 Mikrofon von Sandy

Hier schaltest du die Tonüberwachung ein und kannst immer hören, welche Laute dein Baby von sich gibt.

#### 5 Benutzerprofil

Im Benutzerprofil kannst du alle Daten von dir und deinem Kind einsehen und ändern.

#### 6 Statistik

Hier findest du alle Informationen darüber, wie warm oder kalt es in dem Kinderzimmer nachts war oder ob und wann genau dein Baby im Schlaf irgendwelche Geräusche von sich gegeben hat.

#### 7 HOME-Button

Durch Drücken dieser Taste gelangst du immer zurück zum Homescreen.

#### 8 Einstellungen

Alle Einstellungen der App und von Sandy findest du in diesem Menü.

#### 9 Shop

Bist du auf der Suche nach einem neuen Outfit oder weiterem Zubehör? Besuche unseren Shop!

#### 10 Nachtlicht

Hier kannst du das Nachtlicht einschalten und die Helligkeit regulieren. Weitere Möglichkeiten findest du im Nachtlicht-Menü. Mit dem Pfeil gelangst du direkt dorthin.

#### 11 Media-Player

Hier kannst du die zuletzt gewählte Einschlafmelodie starten und die Lautstärke einstellen. Mit dem Pfeil gelangst du direkt zum Menü des Media-Players.

#### 12 Kamera

Hier schaltest du die Kamera ein und siehst jederzeit, was vor der Linse passiert. So hast du immer alles im Blick.

#### 13 Bildschirmwechsel

Durch Swipen (Wischen) wechselst du vom Power-Button zum kleinen Kamerabild. Weitere Details dazu findest du auf der nächsten Seite.

#### **14 Power Button**

Durch Antippen des Power-Buttons starten alle zuletzt eingestellten Funktionen - mit nur einer Berührung:

- Bild- und Tonüberwachung
- Einschlafmusik
- Nachtlicht
- Timer

#### 15 Status des Kindes

Hier wird dir angezeigt, ob dein Baby ruhig ist oder nicht.

Beginnt es zu weinen, wechselt der Status, und bei starkem Weinen, wirst du sofort benachrichtigt. Durch Antippen gelangst du direkt zu den Statistiken.

## Übersicht Kamerabild

#### Vorschaubild

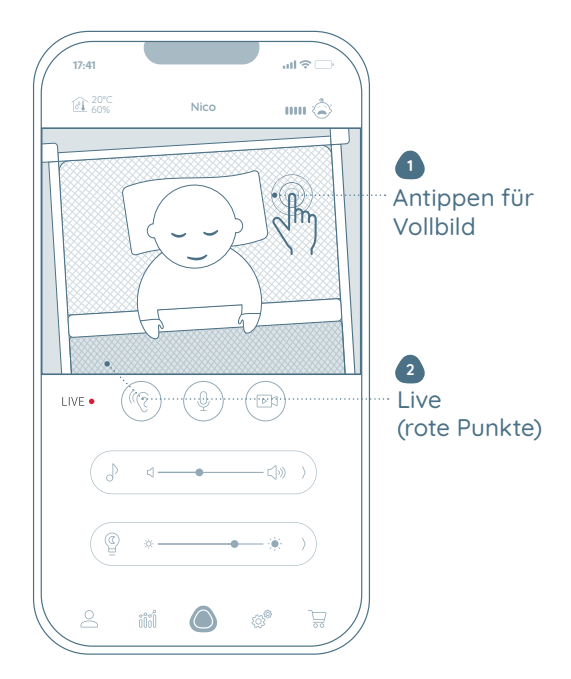

### Vorschaubild

#### 1 Antippen für Vollbild

Durch Berühren des Vorschaubildes im Homescreen wechselt das Bild direkt in den Vollbildmodus.

#### **2 Live** Der rote Punkt blinkt.

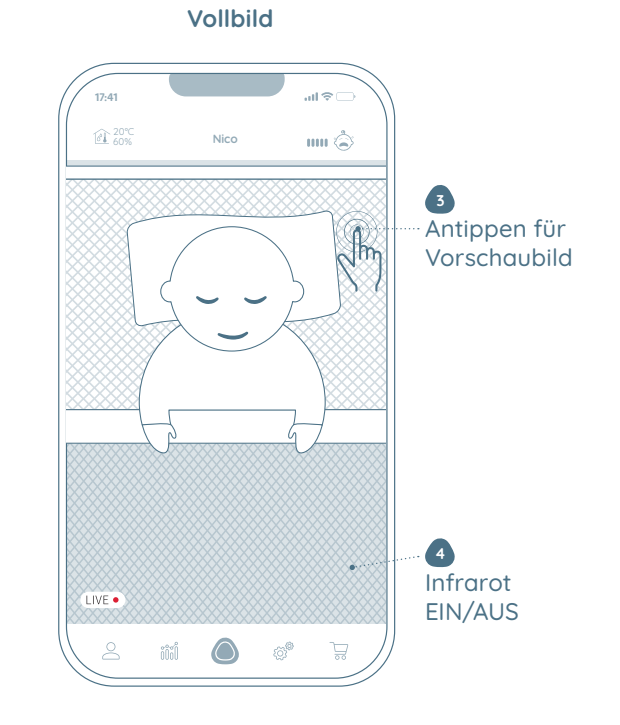

#### Vollbild

#### 3 Antippen für Vorschaubild

Durch wiederholtes Antippen im Vollbildmodus gelangst du zurück zum Homescreen.

#### 4 Infrarot

Mit diesem Button kannst du die Infrarotbeleuchtung einstellen, wenn die Lichtverhältnisse zu dunkel sind. Dann siehst du dein Baby auch bei völliger Dunkelheit.

## Übersicht Media-Player

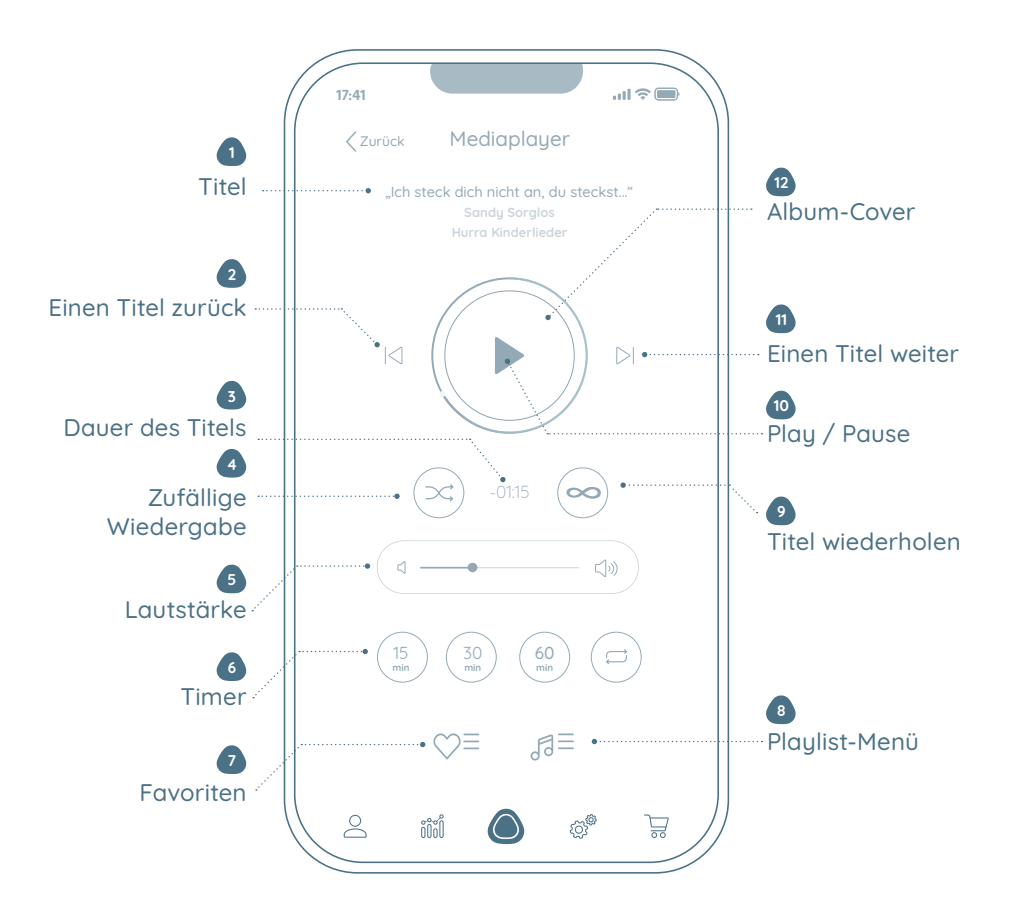

#### 1 Titel

Hier werden dir Titel, Interpet und Playlist angezeigt.

#### 2 Einen Titel zurück

Auf dieser Taste kannst du den Titel davor auswählen.

#### 3 Dauer des Titels

Hier wird dir die Dauer des Titels angezeigt. Durch Antippen wechselt die Anzeige von bereits abgelaufener Zeit zu Restzeit.

#### 4 Zufällige Wiedergabe

Durch Aktivierung dieses Symbols wird die aktuelle Playlist in zufälliger Reihenfolge abgespielt.

#### 5 Lautstärke

Hier kannst du die Lautstärke der Musik einstellen.

#### 6 Timer

Hier kannst du einstellen, wie lange Sandy Musik abspielen soll: für 15, 30, 60 Minuten oder für unbestimmte Zeit.

#### 7 Favoriten

Im Favoriten-Menü findest du deine Lieblingstitel.

#### 8 Playlist Menü

Im Playlist-Menü findest du alle zur Verfügung stehenden Titel.

#### 9 Titel wiederholen

Bei Aktivierung dieses Symbols spielt Sandy immer wieder den gleichen Titel, so lange wie im Timer eingestellt.

#### 10 Play / Pause

Hier startest oder pausierst du die Musik.

#### **11 Einen Titel weiter**

Mit dieser Taste kannst du den nächsten Titel auf der Playlist abspielen.

#### 12 Album Cover

Hinter dem Play-Symbol wird dir das jeweilige Album-Cover angezeigt

## Übersicht Nachtlicht

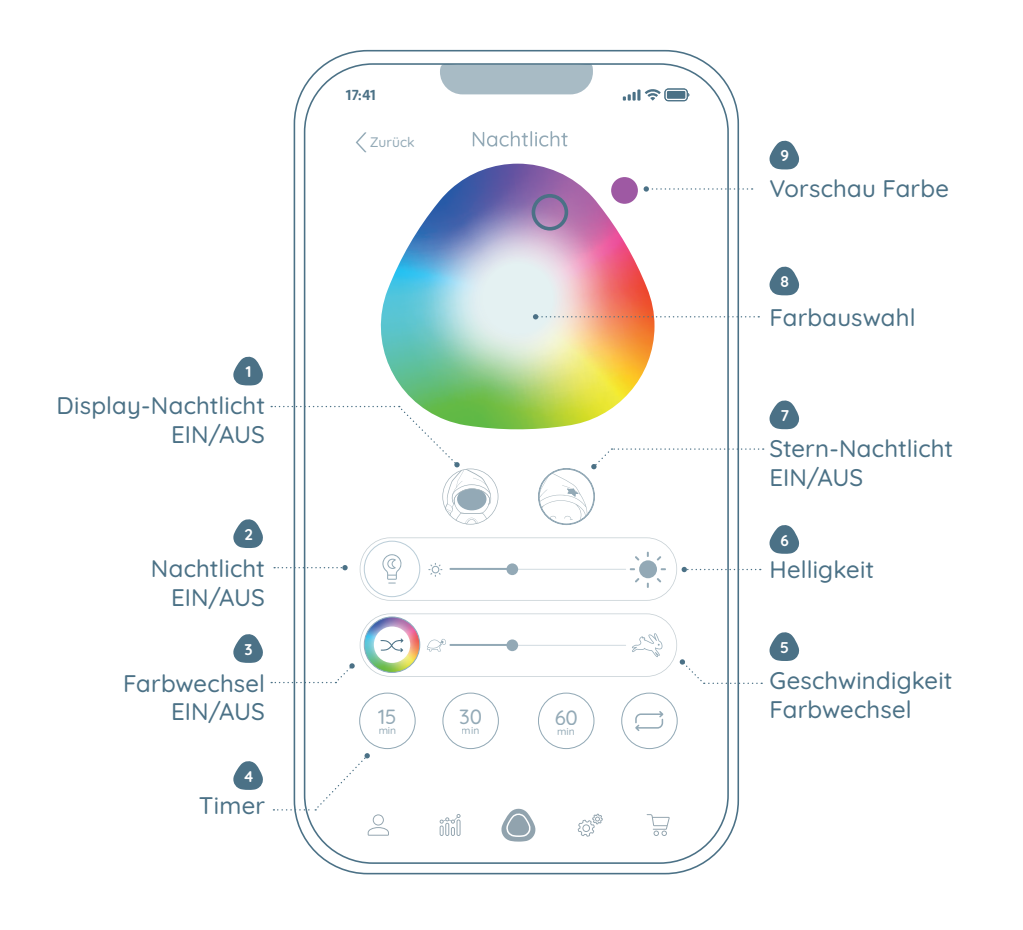

#### 1 Display-Nachtlicht EIN/AUS

Falls dir das Sternlicht nicht hell genug ist, kannst du mit dem Display ein helleres farbiges Nachtlicht erzeugen.

#### 2 Nachtlicht EIN/AUS

Hier schaltest du das Nachtlicht ein oder aus.

#### 3 Farbwechsel EIN/AUS

Wenn du das Baby mit einem sanften und zufälligen Farbwechsel in den Schlaf wiegen möchtest, kannst du dieses Symbol aktivieren.

#### 4 Timer

Hier kannst du einstellen, wie lange das Nachtlicht leuchten soll: 15, 30, 60 Minuten oder für unbestimmte Zeit.

#### 5 Geschwindigkeit Farbwechsel

Mit diesem Regler stellst du die Geschwindigkeit ein, mit der sich die Farbe wechseln soll.

#### 6 Helligkeit

Mit diesem Regler kannst du die Helligkeit des Nachtlichts regulieren.

#### 7 Sternlicht EIN/AUS

Hier stellst du ein, ob der Stern leuchten soll oder nicht.

#### 8 Farbauswahl

In diesem Farbdreieck legst du die Farbe fest, die du gerade sehen möchtest.

#### 9 Vorschau Farbe

Hier siehst du die Vorschau der von dir gewählten Farbe.

## Übersicht Sandys Touchscreen

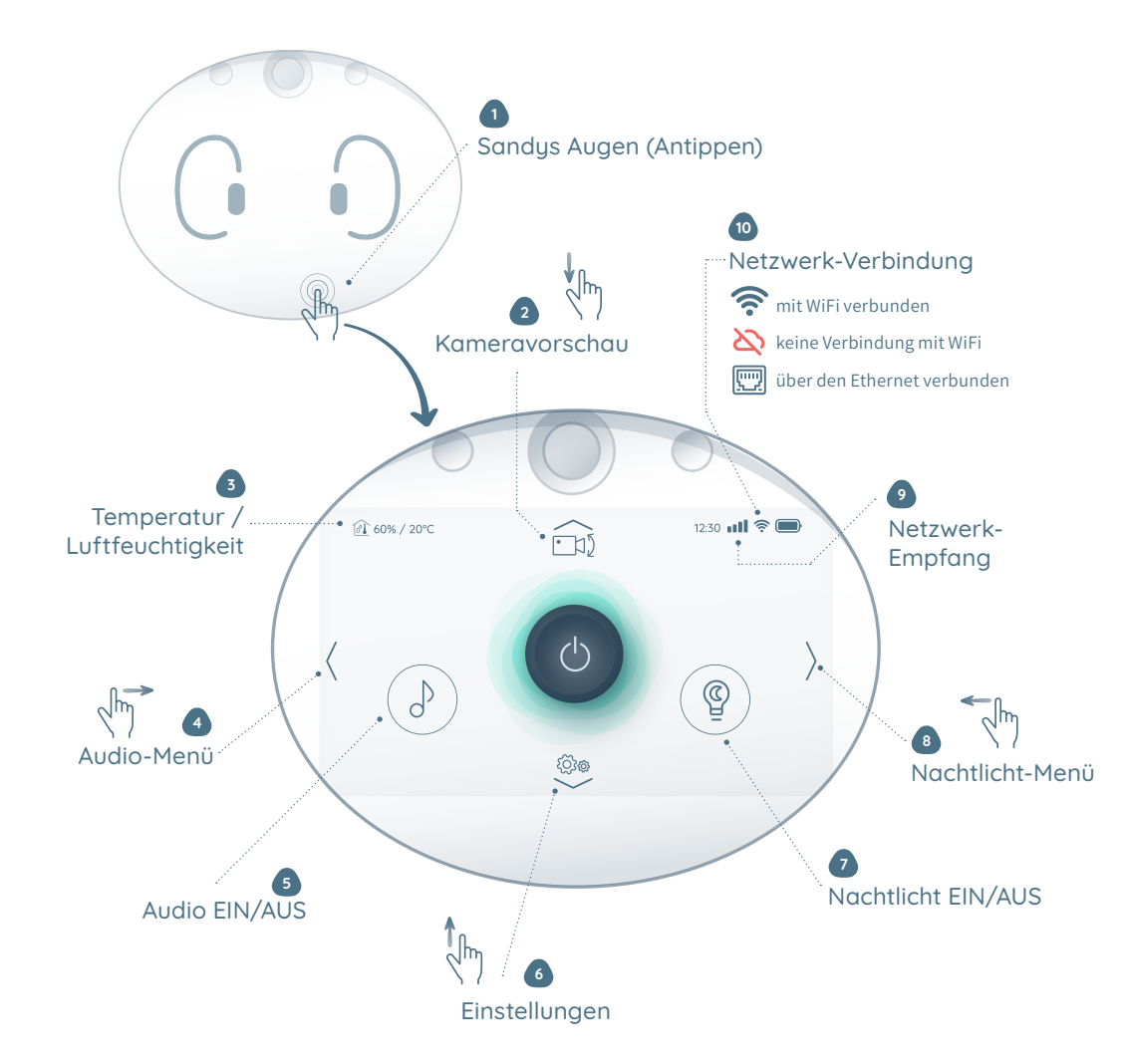

#### 1 Sandys Augen

Wenn Sandy länger als 30 Sekunden nicht über den Touchscreen bedient wird, wechselt der Bildschirm zu den verschiedenen Augen. Mit Berührung des Bildschirms erscheint wieder der zuletzt gewählte Bildschirm.

#### 2 Kameravorschau

Durch Swipen (Wischen) nach unten oder Antippen des Pfeils gelangst du vom Homescreen zum Kamerabild. Auf diese Weise kannst du Sandys Kopf ideal ausrichten und einstellen.

#### 3 Temperatur / Luftfeuchtigkeit

Hier siehst du die aktuelle Raumtemperatur und die relative Luft-feuchtigkeit in Sandys Umgebung.

#### 4 Audio-Menü

Durch Swipen (Wischen) nach rechts oder Antippen des Pfeils gelangst du in das Audio-Menü (Media-Player).

#### 5 Audio EIN/AUS

Hier schaltest du die Musik mit der zuletzt gewählten Lautstärke ein.

#### 6 Einstellungen

Durch Swipen (Wischen) nach oben oder Antippen des Pfeils gelangst du zu den Einstellungen.

#### 7 Nachtlicht

Durch Antippen der Glühbirne schaltest du das Nachtlicht ein oder aus. Es wird automatisch die Farbe gewählt, die zuletzt eingestellt war.

#### 8 Nachtlicht-Menü

Durch Swipen (Wischen) nach links oder Antippen des Pfeils kommst du in das Nachtlicht-Menü.

#### 9 Netzwerk-Empfang

An den Balken kannst du erkennen, wie gut der Empfang deiner Internetverbindung ist.

#### 10 Netzwerk

Hier wird die Internetverbindung angezeigt.

## Übersicht Media-Player & Nachtlicht

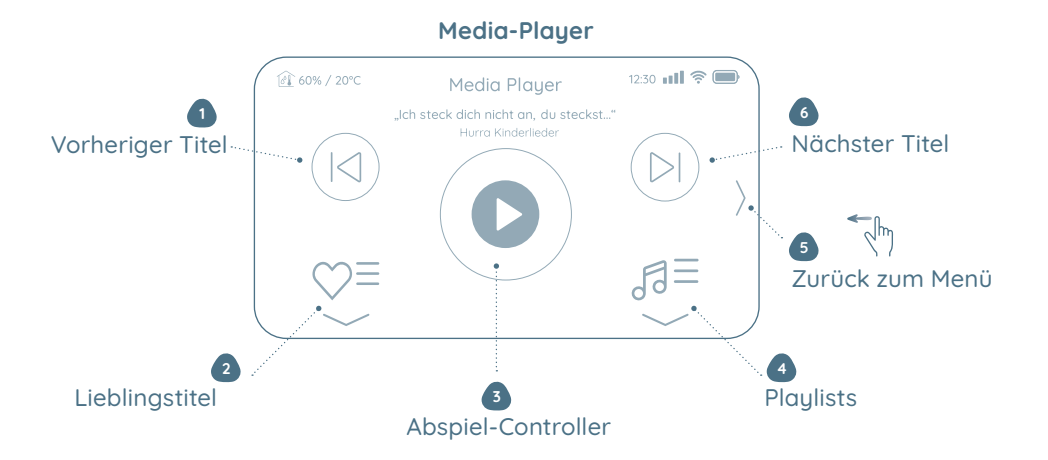

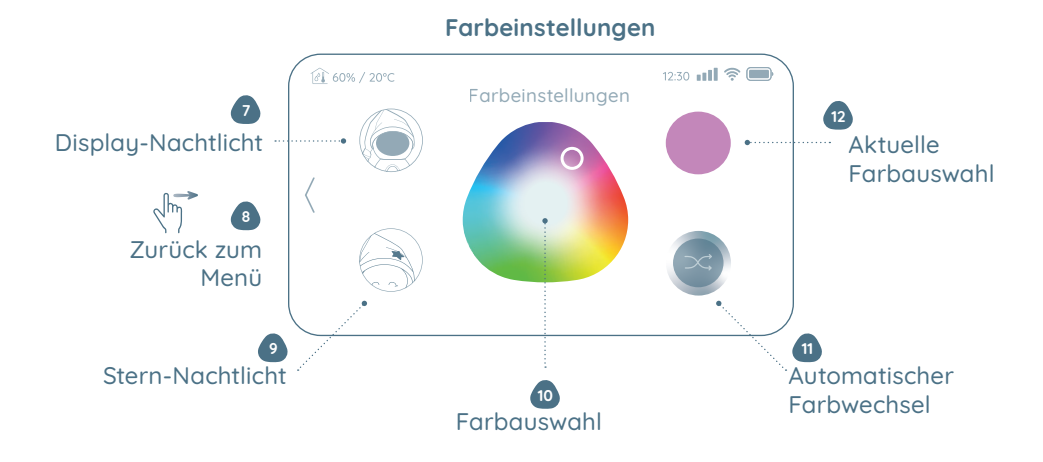

#### Media Player

#### **1** Vorheriger Titel

Mit dieser Taste kannst du einen Titel zurückspringen.

#### 2 Lieblingstitel

Hier gelangst du zur Auswahl deiner Lieblingstitel, welche von dir zuvor in der Sandy-App gespeichert wurden.

#### 3 Abspiel-Controller

Durch Antippen startest oder pausierst du die Wiedergabe des Titels bzw. der Playlist.

#### 4 Playlists

Hier findest du alle Lieder, Geräusche und Geschichten, die auf Sandy gespeichert sind.

#### 5 Zurück zum Menü

Durch Swipen (Wischen) nach links oder Antippen des Pfeils gelangst du zu den Lautstärke- und Timer-Einstellungen und im weiteren Verlauf zurück zum Homescreen.

#### 6 Nächster Titel

Mit dieser Taste wird der nächste Titel abgespielt.

#### Farbeinstellungen

### 7 Display-Nachtlicht

Wähle diese Taste, um das Nachtlicht auf dem Display ein- oder auszuschalten.

#### 8 Zurück ins Menü

Durch Swipen (Wischen) nach rechts oder Antippen des Pfeils gelangst du zu den Helligkeits- und Timer-Einstellungen und im weiteren Verlauf zurück zum Homescreen.

#### 9 Stern-Nachtlicht

Hier schaltest du den Stern als Nachtlicht ein und aus.

#### 10 Farbauswahl

Auf diesem Farbdreieck kannst du deine gewünschte Farbe auswählen.

#### **11** Automatischer Farbwechsel

Hier aktivierst du den automatischen Farbwechsel.

#### 12 Aktuelle Farbauswahl

Hier wird dir die Vorschau der Farbe angezeigt, die du im Farbdreieck ausgewählt hast.

### Betthalterung montieren

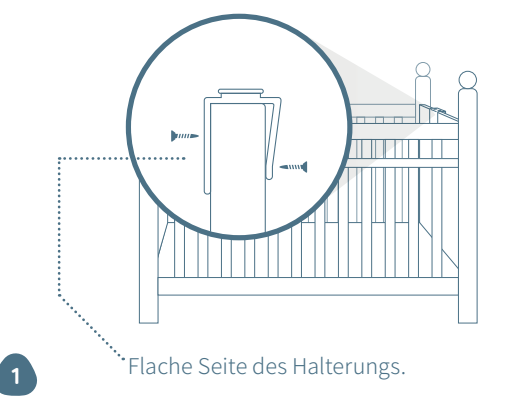

Wichtige Hinweise

Sandy herunterfallen!

#### Montage Betthalterung

Die Halterung muss mit der flachen Seite nach innen montiert und anschliessend mit den mitgelieferten Schrauben durch die vorgebohrten Löcher in der Halterung befestigt werden.

Aufgrund der Verletzungsgefahr muss die Hal-

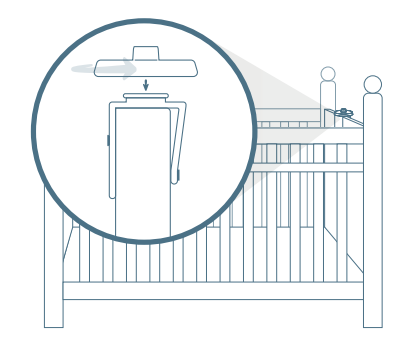

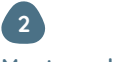

#### Montage der Ladestation

Die zwei Erhebungen auf der Betthalterung sind in die Löcher auf der Unterseite der Ladestation zu stecken. Achte dabei darauf, dass das Kabel zur Aussenseite zeigt.

### Sandys Kopf und Kamera

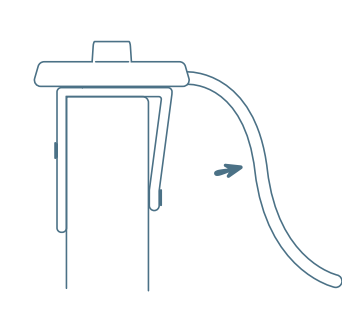

#### Kabel weg vom Kind!

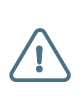

#### Wichtige Hinweise

Warnhinweis: Da durch das Kabel der Ladestation die potenzielle Gefahr des Strangulierens besteht, musst du sicherstellen, dass das Kabel nicht im Bereich des Babys verlegt wird.

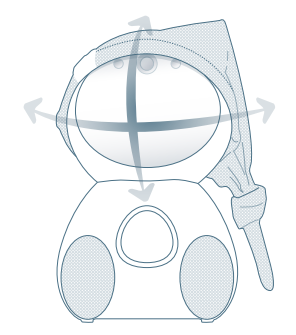

#### Bewegung von Sandys Kopf

Der Kopf von Sandy kann horizontal nach links und nach rechts jeweils um 90° gedreht werden. Bitte versuche nicht, Sandy durch Kraftaufwand noch weiter zu drehen. Das kann zu Schäden am Gerät führen. Vertikal kann Sandy 6° nach oben und 15° nach unten geneigt werden.

#### Gegen Uhrzeigersinn drehen.

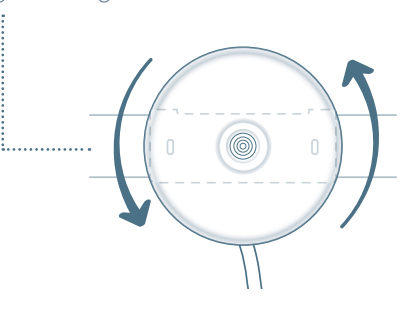

## Ladestation befestigen

Drehe jetzt die Ladestation mit etwas Druck gegen den Uhrzeigersinn bis zum Anschlag.

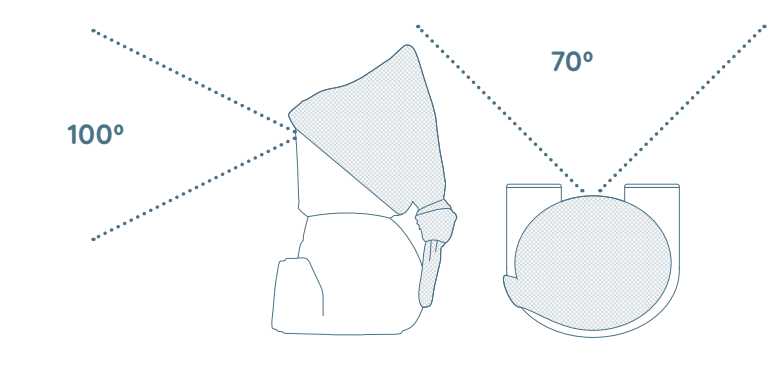

#### Sichtwinkel der Kamera

Die Kamera wurde so gewählt, dass das Baby komplett im Bild zu sehen ist (bei Montage am Fussende des Babybettes).

### **Reinigung von Sandy**

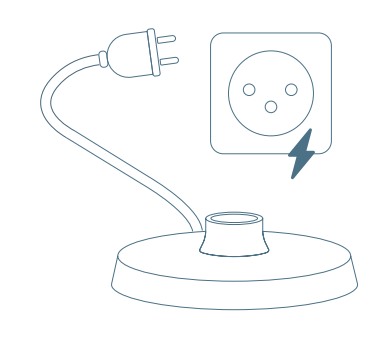

#### Kabel vom Strom nehmen

Wenn Sandy oder das Zubehör gereinigt werden müssen, dann ist zuerst immer das Netzteil aus der Steckdose zu ziehen.

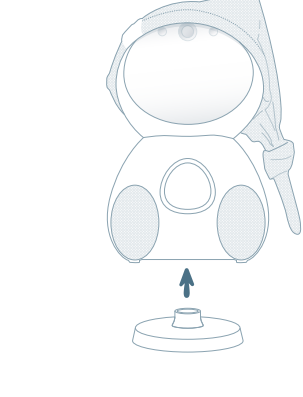

#### Sandy von der Ladestation entfernen

Nimm Sandy von der Ladestation, wenn du das Babyphone reinigen möchtest.

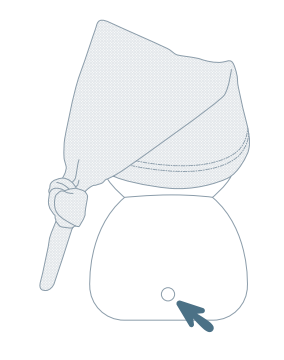

### Sandy ausschalten

Vor der Reinigung muss Sandy immer ausgeschaltet werden, entweder über den Touchscreen durch Drücken des Power-Buttons oder durch Drücken des Knopfes auf der Rückseite für 3 Sekunden.

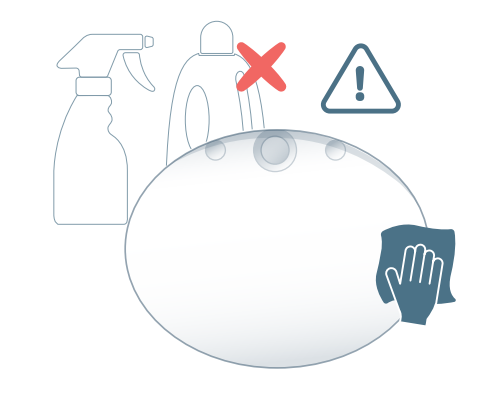

#### Display / Touchscreen

Der Touchscreen ist sehr empfindlich und darf nicht mit chemischen oder abrasiven Reinigungsmitteln gereinigt werden. Den Touchscreen nur mit einem feuchten Tuch abwischen.

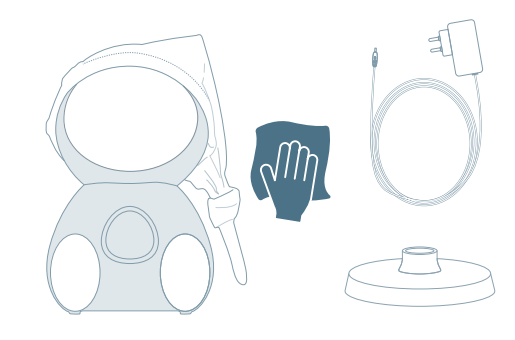

#### Sandys Gehäuse, Netzteile und Ladestation

Sandy und das Zubehör sind sehr robust. Wir empfehlen jedoch, das Gerät lediglich mit einem feuchten Tuch zu reinigen.

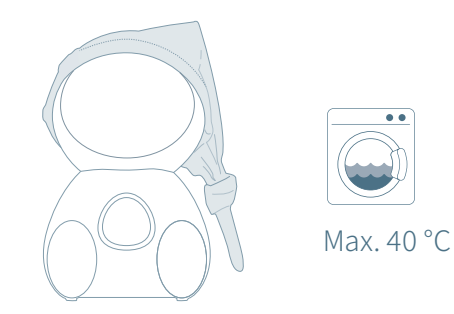

### 6 Pflege der Mütze

• Bei max. 40 °C maschinenwaschbar

• Woll- oder Händewaschprogramm empfohlen

- Wollwaschmittel verwenden

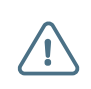

#### Wichtige Hinweise

nicht geeignet. Weitere Pflegehinweise sind dem

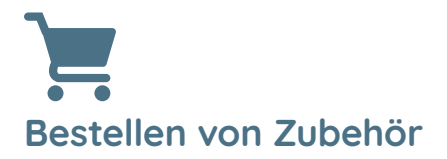

Falls du Lust hast, Sandy mit neuem Zubehör auszustatten oder vielleicht Ersatzteile benötigst, dann findest du alles dazu auf unserer Webseite: **mysandy.com** oder schreibe uns direkt eine Mail an: **hello@mysandy.com** 

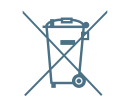

## Recycling

Sandy darf nicht im Hausmüll entsorgt werden, sondern muss bei der nächsten Entsorgungsstelle abgegeben werden.

## Garantie & Support

Du hast auf Sandy und das Zubehör eine Garantie von 24 Monaten. Melde dich hierzu per Mail an: **hello@mysandy.com** 

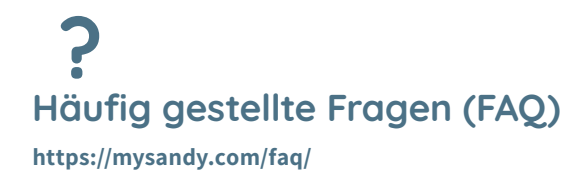

DE